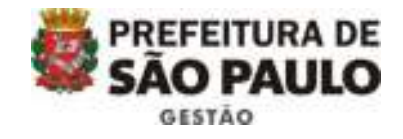

# MANUAL PARA OPERACIONALIZAÇÃO DO SISTEMA CENTS

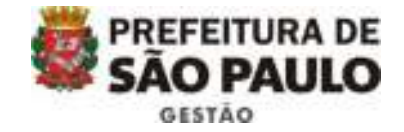

#### ACESSO AO SISTEMA

Endereço de acesso:

A criação de um novo usuário deve ser solicitada pelo superior direto da mesma após a publicação da portaria de nomeação no diário oficial.

O responsável deverá enviar um e-mail para <u>cents@prefeitura.sp.gov.br</u> contendo o nome completo e RF, solicitando a inclusão.

O mesmo procedimento serve para exclusões.

Para realizar o primeiro login no sistema é necessário acessar o site: <u>http://web22.prodam/SJ2008 CENTS INTRANET/login.aspx?ReturnUrl=%2fSJ2008 CE</u><u>NTS Intranet%2f</u> inserir a hierarquia, o usuário (letra d mais os 06 primeiros números do RF, ou o x mais os 06 primeiros dígitos do RG) e a senha inicial ("prodam").

A senha deve ser alterada no primeiro acesso.

| Hierarguia: |  |
|-------------|--|
| Usuário:    |  |
| Senha:      |  |

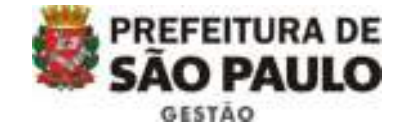

#### COMO ALTERAR A SENHA

Entrar na página inicial do CENTS:

http://web22.prodam/SJ2008 CENTS INTRANET/login.aspx?ReturnUrl=%2fSJ2008 CE NTS INTRANET%2flogin

Clicar em "ALTERAR SENHA"

|             | 1 |      | - 1   |
|-------------|---|------|-------|
| lierarquia: |   |      | _     |
| Jsuário:    |   |      | _     |
| Senha:      | 1 | <br> | <br>_ |

Na caixa que irá abrir, o usuário deverá: colocar hierarquia, colocar o usuário e a senha atual ("prodam"). Depois, escolher uma nova senha com, no mínimo, 5 dígitos e que ainda não tenha sido usada e então, digitá-la no campo "nova senha" e no campo "confirmar senha", conforme imagem:

| Hierarquia       | centa   |  |
|------------------|---------|--|
| Usuário:         | d825234 |  |
| Senha Atuali     |         |  |
| Nova Senha:      | ******  |  |
| Confirmar Senhai |         |  |

Caso o processo tenha dado certo, os campos de "senha atual" e "nova senha" ficarão em branco, em seguida, o usuário deverá clicar em voltar e refazer o login na página inicial já com a nova senha.

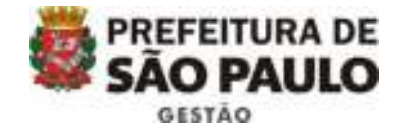

#### PROCEDIMENTOS APÓS ENTREGA DA DOCUMENTAÇÃO

Ao receber a documentação das associações, o operador CENTS, deverá realizar o checklist dos documentos recebidos. Após a checagem, se algum documento não estiver de acordo, a Associação tem a partir de 20 dias úteis (o prazo poderá ser estipulado por cada pasta) para regularizar a situação.

Vale ressaltar que todas as certidões que vencerem no período de regularização deverão ser entregues novamente.

Caso a documentação esteja correta, acessar o sistema e clicar em "Organizações Qualificadas", conforme abaixo:

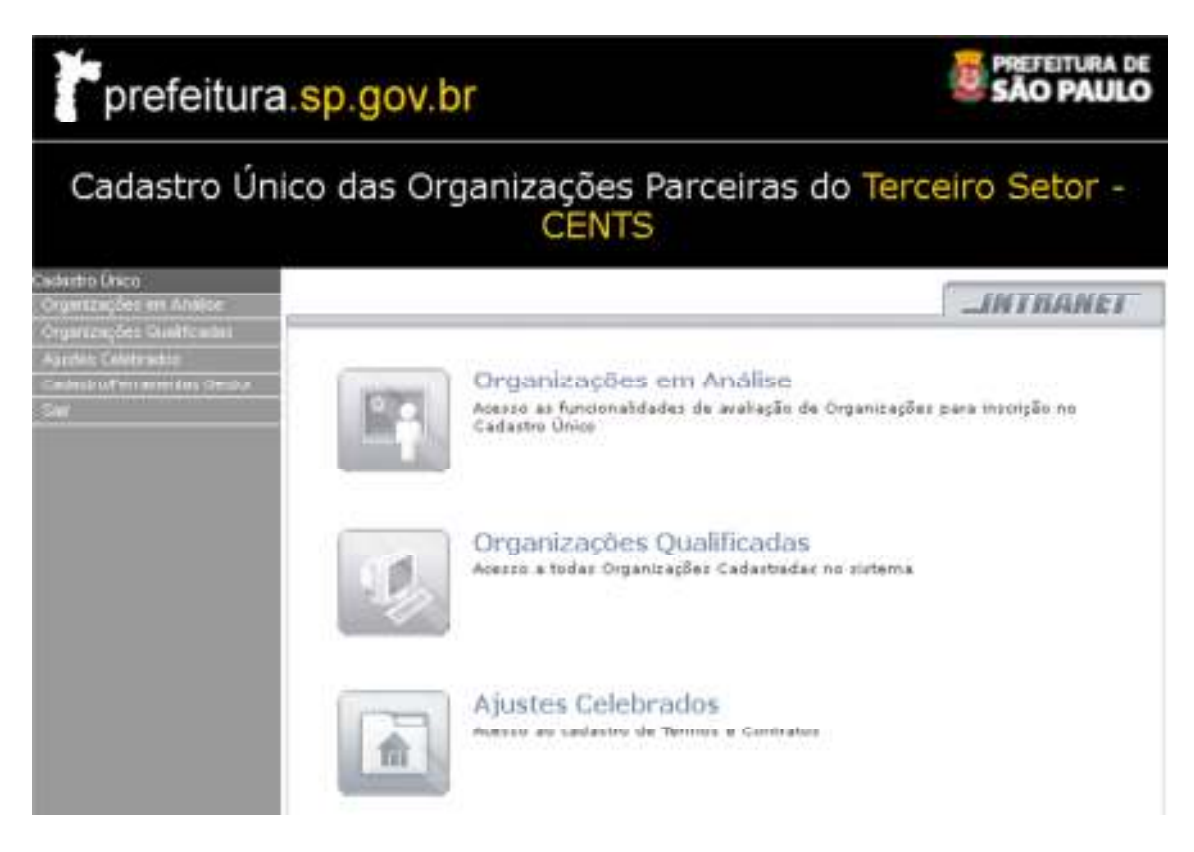

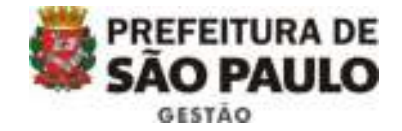

Em seguida, pesquisar o CNPJ da entidade que solicitou inscrição ou reinscrição. Em caso de inscrição, selecionar a única linha existente e clicar em consultar entidade. Por sua vez, em caso de reinscrição, selecionar a última linha de cadastro e clicar no botão "consultar organização".

| Razão Social:                                                                                                   |                     |                       | Nome Fantasia:   |              |                      |   |    |
|----------------------------------------------------------------------------------------------------|---------------------|-----------------------|------------------|--------------|----------------------|---|----|
| CNPJ: 60.742.616/0001-60                                                                                        |                     | 001-60                | Statusi          | Todos        |                      | ٠ |    |
| of the second second second second second second second second second second second second second second second | ).<br>Li            |                       |                  |              |                      |   |    |
| Razão<br>Social                                                                                                 | Tipo<br>Organização | Número do<br>Processo | CNPJ             | Status       | Data de<br>Inscrição | D | E  |
| Casa de<br>Saude<br>Santa<br>Marcelina                                                                          | os                  | 2006.0149281-8        | 60.742.616/0001- | 50 APROVADA  | 11/04/2008           |   | IC |
| Casa de<br>Saude<br>Santa<br>Marcelina                                                                          | os                  |                       | 60.742.616/0001- | 50 INSCRICAO | 24/01/2018           |   |    |

Ao conferir o cadastro, utilizar o documento: <u>Lista de Retificação</u> (disponível na página: <u>http://www.prefeitura.sp.gov.br/cidade/secretarias/gestao/suprimentos e servicos/i</u> <u>ndex.php?p=227166</u>) para anotar as divergências encontradas.

Na função "consultar entidade" existe 06 telas de cadastros que devem ser preenchidas de acordo com os documentos entregues fisicamente.

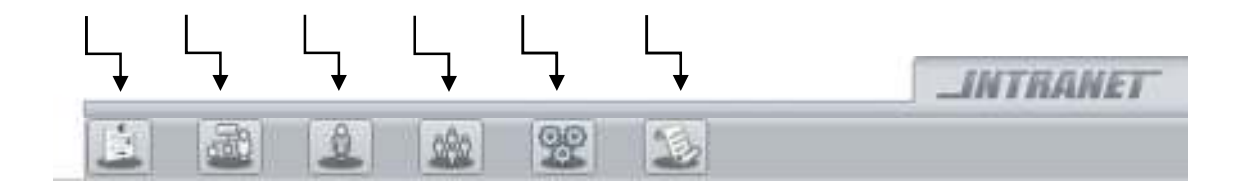

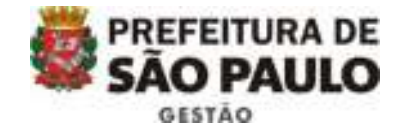

### <u>1ª tela – IDENTIFICAÇÃO DA ORGANIZAÇÃO</u>

Dados cadastrais básicos: telefone, endereço, número de telefone, data do registro da última ata ou estatuto, fonte de recursos, e-mail, CCM, contato e principalmente o órgão que pretendem entregar a documentação, conforme imagem abaixo:

| Identificação                                                                                     | da Organização                                                                                      |                                                                 |                                  |                             |
|---------------------------------------------------------------------------------------------------|----------------------------------------------------------------------------------------------------|-----------------------------------------------------------------|----------------------------------|-----------------------------|
| lipo de<br>Inscrição:"                                                                            | 05                                                                                                  |                                                                 |                                  |                             |
| Selecionar órgão co                                                                               | n a qual pretende celebrar a parcer                                                                 | lat                                                             |                                  |                             |
| órgãos:*                                                                                          | Secretaria Municipal de Planejame                                                                   | into, Orçamento e Gesti                                         | io.                              | ~                           |
| ) Identificação                                                                                   |                                                                                                    |                                                                 |                                  |                             |
| Nome:*                                                                                            | Casa de Saude Santa Marceli                                                                         | Nome Fantasia:                                                  | Hospit                           | al Santa Marcelina          |
| CNP3:*                                                                                            | 60.742.616/0001-60                                                                                  | Inscrição Estadual:                                             | 1.5                              |                             |
| Vatureza Jurídica:"                                                                               | Associação Civil sem fins 🔽                                                                         | Data Constituição:*                                             | 04/02                            | /1964                       |
| Site:                                                                                             | http://www.santamarcelina.org                                                                       | E-mail:*                                                        | superd                           | Dsantamarcelina.org         |
| CCM (Cod Contr                                                                                    |                                                                                                    | 1                                                               |                                  |                             |
| Conto de recipror o                                                                               | ara manutancia da Ormanizacia.(/                                                                    | aniar do Estatuto) #                                            |                                  |                             |
| (a) Registro                                                                                      |                                                                                                    |                                                                 |                                  |                             |
| Nome do Cartório:*                                                                                | Cartorio Dr. Arruda                                                                                 |                                                                 | -                                |                             |
| an data an an an                                                                                  |                                                                                                    |                                                                 |                                  |                             |
| <ul> <li>Vitimo Kegistroi</li> </ul>                                                              | 295403                                                                                              | Data Último Reg                                                 | stro:*                           | 25/11/2003                  |
| Enderera                                                                                          | * 295403                                                                                            | ] Data Último Reg                                               | stroi®                           | 25/11/2003                  |
| Endereço                                                                                          | * 295403                                                                                            | ] Data Último Reg                                               | stro:*                           | 25/11/2003                  |
| Endereço<br>Daís:*                                                                                | * 295403                                                                                            | ] Data Último Reg<br>Número:*<br>] Complemento:                 | istro:*                          | 25/11/2003                  |
| Endereço<br>País:*<br>Estado:*<br>Cidade:*                                                        | * 295403                                                                                            | Data Último Reg<br>Número:*<br>Complemento:<br>Bairro:          | istro:*                          | [25/11/2003                 |
| Endereço<br>País:*<br>Estado:*<br>Didade:*<br>Endereço:*                                          | * 295403<br>IIR V<br>SP V<br>São Paulo V<br>Rua Santa Marcelina                                     | Data Ültimo Reg                                                 | 177<br>Itaque                    | 25/11/2003                  |
| Endereço<br>Daís:*<br>Estado:*<br>Cidade:*<br>Endereço:*                                          | * 295403<br>ER V<br>SP V<br>São Paulo V<br>Rua Santa Marcelina                                      | Data Último Reg<br>Número:*<br>Complemento:<br>Bairro:<br>CEP:* | 177<br>Itaque                    | [25/11/2003<br>ma<br>0-070  |
| Endereço     Endereço     Stado:* Cidade:* Endereço:*     Telefones                               | * 295403                                                                                            | Data Último Reg<br>Número:*<br>Complemento:<br>Bairro:<br>CEP:* | 177<br>[177<br>[1aque<br>[08270  | 25/11/2003                  |
| Nº Oltimo Registral<br>Dals:*<br>Estado:*<br>Cidade:*<br>Endereço:*<br>Collatores<br>Telefone:*   | * 295403<br>ER V<br>SP V<br>São Paulo V<br>Rua Santa Marcelina                                      | Data Ültimo Reg<br>Número:*<br>Complemento:<br>Bairro:<br>CEP:* | 177<br>Itaque<br>0827            | 25/11/2003                  |
| Endereço     Endereço     País:* Estado:* Cidade:* Endereço:*      Telefone:*      * Os campos ma | * 295403<br>IBR V<br>SP V<br>São Paulo V<br>Rua Santa Marcelina<br>rcados com *** são de preenchime | Data Último Reg<br>Número:*<br>Complemento:<br>Bairro:<br>CEP:* | 177<br>[177<br>[1taque<br>[0827] | [25/11/2003<br>rra<br>0-070 |

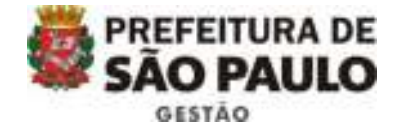

# 2ª tela – ATIVIDADE DA ORGANIZAÇÃO

O código selecionado deve estar de acordo com o código principal do cartão do CNPJ e as atividades exercidas pela associação devem constar no estatuto.

| tividade da                                                                                                    | Organização                      |     |
|----------------------------------------------------------------------------------------------------|----------------------------------|-----|
| tividade:"                                                                                                    | 8660-7/00                        | 112 |
| escrição: Ativio                                                                                                    | dades de apoio à gestão de saúde |     |
| the second second s | nização e os Fins a que se       |     |
| ttividades da Organ<br>Testina: <sup>®</sup>                                                                                                    |                                  |     |
| tividades da Organ<br>Vestina:*<br>Filantropica                                                                                                    |                                  |     |
| ttividades da Orgar<br>Jestina: <sup>8</sup><br>Filantropica                                                                                                    |                                  |     |

DALVAU.

#### <u>3ª tela – REPRESENTANTE LEGAL</u>

Deve ser preenchido com o nome do presidente -em exercício e seus dados – verificar a ata

|           |           |          |         |       |                               | _INTRANET       |
|-----------|-----------|----------|---------|-------|-------------------------------|-----------------|
| E         |           | 4        | 282     | 92    | 1                             |                 |
| Estrutura | a da Or   | ganizaçã | 0       |       |                               |                 |
| () Repres | entante L | egal     |         |       |                               |                 |
| Nome:*    |           |          |         |       | Cargo:*                       |                 |
| R.G.:*    |           | Data d   | e Exped | cão:* | Orgão Emissori <sup>®</sup> U | F: <sup>B</sup> |
| CPF:*     |           |          |         |       | Selecione 🔽 S                 | elecione 🔽      |
| S VALVAL  | 100       |          |         |       |                               |                 |

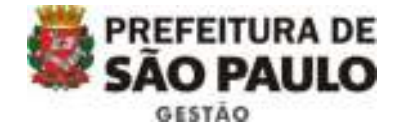

#### <u>4ª tela – ESTRUTURA DA ORGANIZAÇÃO</u>

Nesta tela é obrigatório o preenchimento do nome, cargo, RG e CPF ocupado no quadro diretivo, bem como nome e cargo dos fundadores da instituição.

É nessa tela que são inseridos vice-presidente, tesoureiro, secretário e diretores, de acordo com a última Ata de eleição.

Os fundadores devem ser retirados da primeira ata da organização.

|                                                                                                    |                 |                 |            |     | _INTRANC                                                                                                    |
|----------------------------------------------------------------------------------------------------|-----------------|-----------------|------------|-----|----------------------------------------------------------------------------------------------------|
|                                                                                                    | 2 2             | 2 32            | 25         |     |                                                                                                    |
| strutura da                                                                                                    | Organizaç       | äo              |            |     |                                                                                                    |
| Quadro Dire                                                                                                    | tivo Estatutári | o (COPIAR D     | DESTATUTO) |     |                                                                                                    |
| lome: "<br>Profissão"                                                                                                    |                 |                 | Cargo: *   | · _ |                                                                                                    |
|                                                                                                    |                 | 1 Comments From | adic En.*  |     | transfer to the local distance of the local distance of the local |
| Drgilo Emissori* [5<br>@//XOIGIOR/ASI                                                                                                    | ielecione 🔽     | CPF:*           |            |     | UF1*  Selecione                                                                                                    |
| Drgão Emissori* (2<br>Ingão Emissori* (2<br>Ingano Contratoriana)<br>Ingano Contratoriana<br>Ingano Contratoriana<br>Ingano Contratori<br>Ingano Contratori<br>Ingano Contratoriana<br>Ingano Co | ielecione 🔽     | CPF:*           |            |     | UF1*  Selecione                                                                                                    |
| Drgão Emissori*                                                                                                    | Fundadores os   | CPF:*           | Carros *   |     | UF1*  Selecione V                                                                                                    |
| Drgão Emissori* [                                                                                                    | ielecione 🔽     | CPF:*           | Cargo: *   |     | UF1*  Selecione V                                                                                                    |
| Drgão Emissori* (5<br>Matorocontat<br>Contro des<br>tome: *<br>Profissão: *<br>C.G.1                                                                                                    | Fundadores os   | CPF:*           | Cargo: *   |     | JF: Selecione V                                                                                                    |

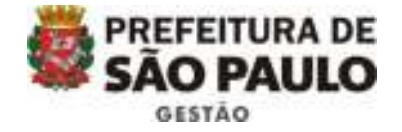

# 5ª tela – MEMBROS DE ÓRGÃOS COLEGIADOS

Nesta tela constará os membros dos conselhos (fiscal, administrativo, etc) com nome, profissão, cargo, RG e CPF.

| tembros de    | Órgãos Colegiados da Organização           |
|---------------|--------------------------------------------|
| SELECIONE TOD | OOS OS ÓRGÃOS COLEGIADOS QUE A ORGANIZAÇÃO |
| POSSUIR:      |                                            |
| (ome:*        | Profissão:*                                |
|               | Data de Expedição1* UF1* Selecione 🗸       |
| F102-1        |                                            |

#### <u>6ª tela – CERTIFICADOS</u>

Nesta tela é necessário verificar se os certificados marcados pela associação foram entregues à Secretaria.

| (d) Qualificações                                                               |                |            |
|---------------------------------------------------------------------------------|----------------|------------|
| OSCIP Federal                                                                   | Validade:      |            |
| OSCIP Estadual                                                                  | Validade:      |            |
| 05 Federal                                                                      | Validade:      |            |
| 05 Estadual                                                                     | Validadei      |            |
| g Titulo                                                                        |                |            |
| Billidade Döblica                                                               |                |            |
| Ƴ)Titulo<br>Rilidade Pública<br>□ Federal                                       | Estadual       | 🗌 Municipa |
| g Titulo<br>Rihdade Púhlica<br>Federal<br>Drganização Filantróp                 | Estadual       | Municipa   |
| 8 /Titulo<br>Rilidade Pública<br>Efederal<br>Organização Filantrópi<br>Efederal | Estadual<br>Ca | 🗌 Municipa |

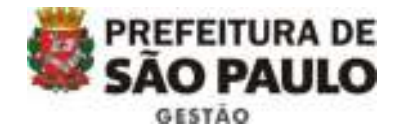

Ao término da checagem, caso alguma divergência tenha sido encontrada, enviar um e-mail para a associação, em cópia para cents@prefeitura.sp.gov.br, com a Lista de retificação preenchida com os dados que precisam ser alterados (não se esqueçam de colocar o CNPJ e o nome da Organização).

Segue texto modelo: Após a conferência do cadastro no sistema CENTS, encontramos informações divergentes que deverão ser preenchidas conforme orientações do documento anexo.

Solicitamos que após a correção de dados, sejamos informados para darmos prosseguimento à certificação.

DEPATS, por favor, realizar o descongelamento do cadastro para que a organização possa realizar as alterações.

<u>O DEPATS realizará o descongelamento da tela para retificação e avisará, por e-mail, tanto o solicitante quanto a entidade.</u>

Após a checagem da veracidade da informação, o operador CENTS deverá abrir um processo Administrativo no SEI e vinculá-lo ao cadastro no CENTS, conforme passo a passo abaixo.

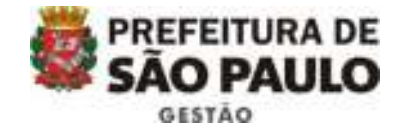

# VINCULAÇÃO DE PROCESSO

Acessar o CENTS, clicar em "Organizações em análise", digitar o CNPJ da organização e clicar em "pesquisar". Selecionar o quadradinho correspondente à entidade e clicar em "vincular processo".

| (9598-20016) |                             | Nome Fantasian   | E.                 |                   |
|--------------|-----------------------------|------------------|--------------------|-------------------|
| NP31         |                             | Mostrar Organiza | a per Tipor Tedos  | 2                 |
| 2.000        | 0.01                        |                  |                    |                   |
|              | Nome Organização            | Tipo Organização | Mimero de Processo | Data de Inucrição |
| nusp         |                             | DSC              | 201600003124       | 28/09/2013        |
| 🗹 dpra       |                             | osc              |                    | 16/11/2016        |
| døts         |                             | 05C              | 6013201600006164   | 21/11/2016        |
| Associa      | ção de Trabalhadores Rurais | OSC              |                    | 11/01/2018        |
|              |                             |                  |                    |                   |
|              |                             |                  |                    |                   |
|              |                             |                  |                    |                   |
|              |                             |                  |                    |                   |
|              |                             |                  |                    |                   |
|              |                             |                  |                    |                   |
|              |                             |                  |                    |                   |
|              |                             |                  |                    |                   |
|              |                             |                  | 1                  |                   |

Em seguida, inserir o número do processo e clicar em confirmar, conforme imagem:

|                         |                    |                     | INTRANET  |
|-------------------------|--------------------|---------------------|-----------|
| Vincular Proces         | 550                |                     |           |
| (iii) Organização       |                    |                     |           |
| Nome:                   | dpts               |                     |           |
| Nome Fantasia:<br>CNP2: | 81.767.450/0001-06 | Inscrição Estaduali |           |
|                         |                    |                     |           |
|                         |                    |                     |           |
| Número do Processo:*    | OSIMPROC .SEI      |                     |           |
| - CONTRACTOR            |                    |                     | IP JULIAN |

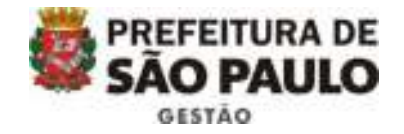

Por fim, após os procedimentos administrativos de cada Secretaria, proceder a assinatura do despacho e a publicação do deferimento ou indeferimento da inscrição/reinscrição. É necessário lançar o deferimento/indeferimento, conforme abaixo:

#### DEFERIMENTO/INDEFERIMENTO

Acessar o sistema, clicar em "Organizações em análise", digitar o CNPJ da entidade e clicar em pesquisar.

Selecionar o quadradinho correspondente e clicar em "deferimento".

| NPJi       Mostrar Organização por Tipo: Todos         Nome Organização       Tipo Organização       Número do Processo       Data de Inscriçi         nosp       OSC       201600005124       28/09/2015         dpts       OSC       201600005124       28/09/2015         dpts       OSC       6013201600006164       21/11/2016         Associação de Trabalhadores Rurais       OSC       11/01/2018 | NP31       Mostrar Organização por Tipo: Todos         Nome Organização       Tipo Organização       Número do Processo       Data de Inscriçi         inosp       OSC       201600005124       28/09/2015         idpts       OSC       201600005124       28/09/2015         idpts       OSC       6013201600006164       21/11/2016         Associação de Trabalhadores Rurais       OSC       11/01/2018 |                   |                              | Nome Fantasia:    |                    |                  |
|----------------------------------------------------------------------------------------------------|----------------------------------------------------------------------------------------------------|-------------------|------------------------------|-------------------|--------------------|------------------|
| Nome Organização       Tipo Organização       Número do Processo       Data de Inscrição         riosp       OSC       201600005124       28/09/2015         dpts       OSC       05C       16/11/2016         dpts       OSC       6013201600006164       21/11/2016         Associação de Trabalhadores Rurais       OSC       11/01/2018                                                               | Nome Organização       Tipo Organização       Número do Processo       Data de Inscrição         riosp       OSC       201600005124       28/09/2015         dpts       OSC       5013201600006164       21/11/2016         dpts       OSC       6013201600006164       21/11/2016         Associação de Trabalhadores Rurais       OSC       11/01/2018                                                     | NPJ               |                              | Mostrar Organizaç | ão por Tipo: Todos |                  |
| Nome Organização     Tipo Organização     Número do Processo     Data de Inscrição       riosp     OSC     201600005124     28/09/2015       dpts     OSC     05C     16/11/2016       dpts     OSC     6013201600006164     21/11/2016       Associação de Trabalhadores Rurais     OSC     11/01/2018                                                                                                   | Nome Organização     Tipo Organização     Número do Processo     Data de Inscriç       riosp     OSC     201600005124     28/09/2015       dpts     OSC     6013201600006164     21/11/2016       dpts     OSC     6013201600006164     21/11/2016       Associação de Trabalhadores Rurais     OSC     11/01/2018                                                                                           | <b>1</b> ,0080)00 | 5.60                         |                   |                    |                  |
| nosp       OSC       201600005124       28/09/2015         dpts       OSC       16/11/2016         dpts       OSC       6013201600006164       21/11/2016         Associação de Trabalhadores Rurais       OSC       11/01/2018                                                                                                    | riosp       OSC       201600005124       28/09/2015         dpts       OSC       16/11/2016         dpts       OSC       6013201600006164       21/11/2016         Associação de Trabalhadores Rurais       OSC       11/01/2018         1       1       1                                                                                                    |                   | Nome Organização             | Tipo Organização  | Número do Processo | Data de Inscriçã |
| dpts         OSC         16/11/2016           ✓ dpts         OSC         6013201600006164         21/11/2016           ▲ Associação de Trabalhadores Rurais         OSC         11/01/2018           1         1         1                                                                                                    | dpts         OSC         16/11/2016           2 dpts         OSC         6013201600006164         21/11/2016           Associação de Trabalhadores Rurais         OSC         11/01/2018           1         1                                                                                                    | riosp             |                              | osc               | 201600005124       | 28/09/2015       |
| √ dpts               OSC             6013201600006164             21/11/2016                 ▲ Associação de Trabalhadores Rurais             OSC             11/01/2018             1                                                                                                    | Image: del construire         OSC         6013201600006164         21/11/2016           Image: del construire         OSC         11/01/2018           Image: del construire         Image: del construire         Image: del construire                                                                                                    | dpts 🗌            |                              | osc               |                    | 16/11/2016       |
| Associação de Trabalhadores Rurais OSC 11/01/2018<br>1                                                                                                    | Associação de Trabalhadores Rurais OSC 11/01/2018<br>1                                                                                                    | dpts              |                              | osc               | 6013201600006164   | 21/11/2016       |
| 1                                                                                                    | 1                                                                                                    | Associ            | ação de Trabalhadores Rurais | osc               |                    | 11/01/2018       |
|                                                                                                    |                                                                                                    |                   |                              | 1                 |                    |                  |
|                                                                                                    |                                                                                                    |                   |                              |                   |                    |                  |
|                                                                                                    |                                                                                                    |                   |                              |                   |                    |                  |
|                                                                                                    |                                                                                                    |                   |                              |                   |                    |                  |
|                                                                                                    |                                                                                                    |                   |                              |                   |                    |                  |
|                                                                                                    |                                                                                                    |                   |                              |                   |                    |                  |
|                                                                                                    |                                                                                                    |                   |                              |                   |                    |                  |
|                                                                                                    |                                                                                                    |                   |                              |                   |                    |                  |
|                                                                                                    |                                                                                                    |                   |                              |                   |                    |                  |
|                                                                                                    |                                                                                                    |                   |                              |                   |                    |                  |

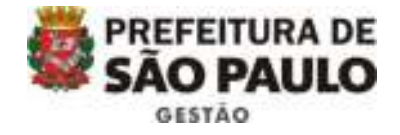

Em seguida, deferir ou indeferir o pedido, <u>colocar a data de Publicação do despacho no</u> <u>DO</u>, o texto do despacho e clicar em confirmar, conforme abaixo:

| ().                     |                                | 3                   | and the second second second second second second second second second second second second second second second |
|-------------------------|--------------------------------|---------------------|----------------------------------------------------------------------------------------------------|
| Deferimento de          | Inscrição                      |                     |                                                                                                    |
| 💼 Organicação           |                                |                     |                                                                                                    |
| Nome:<br>Nome Fantasia: | dpts                           |                     |                                                                                                    |
| CNPJ:                   | 81.767.450/0001-06             | Inscrição Estadual: |                                                                                                    |
| (B) A                   | ção                            |                     |                                                                                                    |
| O Deferir O Indefe      | nir O Desistência do<br>Pedido |                     |                                                                                                    |
| Data da Publicação:     | B                              |                     |                                                                                                    |
| Despacho                |                                |                     |                                                                                                    |
|                         |                                |                     |                                                                                                    |
|                         |                                |                     |                                                                                                    |
| A 11111111111111        |                                |                     | 12 VIIIA                                                                                                    |
|                         |                                |                     | The contraction of the                                                                                           |

A partir deste momento o certificado já pode ser acessado pela organização, então o operador CENTS deverá entrar em contato com ela e solicitar uma cópia do certificado.

Assim que receber uma cópia do certificado, juntá-lo ao processo SEI!

Esse procedimento finaliza o processo de inscrição/reinscrição.